## 청소년활동안전공제(수련기타) 가입 방법

#### □ 업무흐름도

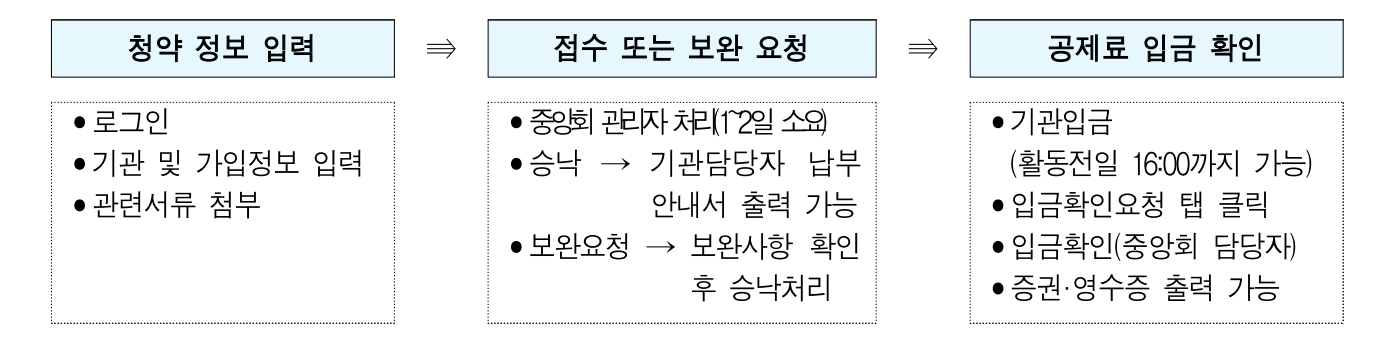

#### □ 사용방법 및 입력방법 등

 중앙회 공제사업 업무처리 시스템(https://ssifins.schoolsafe.or.kr:4443/sws/)에 접속 하여 <u>로그인</u> 진행

| 중앙회 공제사업 업무처리 시스템           SCHOOL SAFETY AND INSURANCE FEDERATION                                                       | (2) 아이다찾기 비밀번호찾기 |
|----------------------------------------------------------------------------------------------------|------------------|
| 학교안전공제중앙회 공제사업업무처리 시스템은<br>학교안전공제중앙회 공제사업업무처리 시스템은<br>중앙회 공제사업(학교배상책임공제, 청소년활동안전공제, 재외한국학교 안전공제)<br>1 업무 처리 전용 홈페이지 입니다. | 것을 환영합니다. 🗧      |
| 회원로그인<br>비밀번호 입력 로그인<br>✔ 아이디저장                                                                                          |                  |
| ③ 청소년활동안전공제 (수련시설) 이 이 이 이 이 이 이 이 이 이 이 이 이 이 이 이 이 이 이                                                                 | 청소년활동안전공제 (단체)   |
| 가입하기 가입확인                                                                                                    | 가입하기 가입확인        |

① 기존 가입자의 경우 <u>아이디/비밀번호 입력</u>하여 로그인 진행

② 기존 가입자 중 '23년 7월 이후로 처음 로그인 하는 경우 아이디찾기/비밀번호찾기 진행

 기존 가입기관이 추가로 가입하는 경우 발생하는 오류(패스워드 별 계정 생성)를 해소</u>하고자, 고유번호(사업자 등록번호)별 신규 아이디를 부여하는 시스템 개편을 완료하였음을 알려드립니다.
 이에 기존 가입기관(청소년단체, 수련시설, 꿈드림, 마을학교 등)이 추가 가입 및 사고처리 시
 ① '아이디찾기'를 통해 기관명 클릭 후 적용된 신규 아이디를 확인하고,
 ② '비밀번호찾기'를 통해 고유번호 및 기관장 명 입력 후 담당자 휴대폰 번호로 발송되는 임시 비밀 번호로 로그인 후 비밀번호를 변경해서 사용하시기 바랍니다.(최초 1회에 한함)

| 학교(기관)명                                                          | 학교(기관)명을 입력하세요.                                                                                        |  |
|------------------------------------------------------------------|----------------------------------------------------------------------------------------------------|--|
|                                                                  | 확인 닫기                                                                                                  |  |
| 밀번호 초기화(청<br>1교 비밀번호 초기화)<br>1유번호, 기관장 명 입<br>1입시 기업화 휴대폰        | 는 1688-4900으로 문의하여 주시기 바랍니다.<br> 력 및 확인을 통해 비밀빈호 초기화 기능을 제공합니다.<br>위호로 입시 비밀번호가 발송됩니다.                 |  |
| 밀번호 초기화(청<br>1교 비밀번호 초기화<br>1유번호, 기관장 명 입<br>1입시 기입한 휴대폰<br>고유번호 | 는 1688-4900으로 문의하여 주시기 바랍니다.<br>]력 및 확인을 통해 비밀빈호 초기화 기능을 제공합니다.<br>컨호로 임시 비밀번호가 발송됩니다.<br>고유번호를 입력하세요. |  |

③ 신규 가입자의 경우 청소년활동안전공제(수련시설) <u>가입하기</u> 클릭→정기가입(수련 기타) 선택

※ 고유번호 입력 후 인증하기 클릭 시 아래의 팝업창이 뜰 경우 ②아이디찾기 진행

| 청소년활동안전공제(수련ㅅ<br>• 대안교육기관의 경우 "수련기<br>• 가입 청약 및 입금은 활동 전날<br>정보<br>관명 ★ | <b>시설)</b><br>타 <b>" 탭에서 가입신청을 하셔야 합니다.</b><br>오후 16:00까지만 가능하오니, 유의하시기 비 | 바랍니다. (문의 : 1688-4900)<br>ssifins.schoolsafe.or.kr;4443의 메.<br>이미 회원가입된 고유변호입니다. 로그 | <b>시지</b><br>1인 후 이용해주세요.<br>확인 | 인증하기 |
|-------------------------------------------------------------------------|---------------------------------------------------------------------------|-------------------------------------------------------------------------------------|---------------------------------|------|
| 관장 🗸                                                                    |                                                                           | 기관구분 🛩                                                                              | - 선택 - 🗸 🗸                      |      |
| 밀번호 🛩                                                                   | 영문+숫자 6~12자 입력                                                            | 비밀번호 확인 🛩                                                                           | 영문+숫자 6~12자 입력                  |      |

| 9                        | 중양외 중세사업 업<br>SCHOOL SAFETY AND INSI | 부저리 시스템<br>URANCE FEDERATION |             |               | 중앙회 수련시설(YC | A01166)님 반갑습니 | 다. 로그아웃 🧧 | 매뉴얼 다운로드  |
|--------------------------|--------------------------------------|------------------------------|-------------|---------------|-------------|---------------|-----------|-----------|
|                          | 청소년 시설 가                             | 입관리 청                        | 청소년 시설 사고통지 | 청소년 시설 공제급여청구 | 공지사항 기      | <b>자주하는질문</b> | 시설 정보 수정  | \$        |
| 청소년 시설 가입관리 용>청소년시설 가입관리 |                                      |                              |             |               |             |               |           |           |
|                          |                                      |                              |             |               |             |               |           | 가입하기      |
| 번호                       | 구분                                   | 신청일(수정일                      | 1)          | 활동명           | 가입기간        | 공제료           | 상태        | 증권출력      |
| 1                        | 청소년수련시설                              | 2023-06-27<br>(2023-06-27)   | 중앙회 수련활동    |               | 2023-01-01  | 131,000       | 승낙        | 인쇄<br>명수중 |

# 3) 기관정보 및 가입정보 입력\* 후, 하단의 <u>확인</u> 버튼을 클릭하면 가입신청 완료 \* 기관구분의 경우 반드시 정기 가입(수련기타) 선택

\* 필수 첨부파일: 연인원산출표, 내부결재(공문), 사업계획서, 고유번호증(사업자등록증)

| 가입구분 🛩                      | 정기 가입(창소년수련시설)<br>정기 가입(수련기타)                                                                                                    | 고유변호                                                                                                    | 10109                                       | 905295                                                                                                  |
|-----------------------------|----------------------------------------------------------------------------------------------------|----------------------------------------------------------------------------------------------------|---------------------------------------------|----------------------------------------------------------------------------------------------------|
| 기관명 🗸                       |                                                                                                    | 기관장 🗸                                                                                                    |                                             |                                                                                                    |
| 기련구분 🛩                      | গুল কলমার্শ্ব 🗸 🗸                                                                                                    |                                                                                                    |                                             |                                                                                                    |
|                             | 04167                                                                                                    | <b>专业契</b> 列                                                                                                    |                                             |                                                                                                    |
| <u> </u>                    | 서울 대포구 큰우물로 76 (도화용, 고)                                                                                                    | 려방당)                                                                                                    |                                             |                                                                                                    |
|                             | 044.5 114                                                                                                    |                                                                                                    |                                             |                                                                                                    |
| 휴대폰변호 🖌                     | 010 Y - 숫자엔 업적<br>= 12여대선 변수를 통해 반해시험이 많자 환승                                                                                                    | - 숫자만 압역<br>법나다.                                                                                                    |                                             |                                                                                                    |
| 진화변호 🛩                      | '-'없이 숫자만 많이                                                                                                    | 텍스번호                                                                                                    | 1.°0                                        | [이 숫자만 입력                                                                                               |
| 대표 이해일 🖌                    |                                                                                                    | 당당자영 🗸                                                                                                    |                                             |                                                                                                    |
| 853×                        | 다운화학생(의국인) 가입 시 확인하여<br>다운화학생 도상 인내<br>국민건강보험에 가입다며 알지 않은 다<br>보고비(정원 20%, 의미 30-60%, 역과<br>비 해귀미는 별도성사)                                                                                 | 109 <b>알 사항</b><br>안위아형(미국국제)의 경우메는 ' 국민전경보양범<br>비 3096년에 선하여 지금평을 참고해주시기 비정니                                                                                                    | 시생성, 에 파르 국연?<br>I다.                        | 1업자회용단 3이용의 판단부담당에 운전                                                                                   |
| <u>864</u>                  | 다문화학생(약국언) 가입 시 확인하여<br>다문화학생 도상 연내<br>구면건가의소형에 가장다이 얻지 않은 다<br>지로비(양원 20%, 약례 30~60%, 약례<br>= 배금이는 별도성사                                                                                 | 1야 할 사항<br>안위위넷(예금국제)의 경우메는 <sup>-</sup> 국민건경보행명<br>비 30%(에 한약이 지금평을 참고해주시기 비경니<br>다소아유지                                                                                                    | 시행경, 예 파근 국연간<br>1다.                        | edite                                                                                                   |
| 264<br>269 -                | 다분화학생(의국인) 가입 시 확인하여<br>다분화학생 보상 안내<br>국민 건강소형에 가영다며 말지 않은 다<br>치료비(영원 20%, 와데 30-60%, 야제<br>>> 비금야는 별도성사<br>학생                                                                          | 400 월 사황<br>문화학생(역국국제)역 경우메는 ' 국민건경보양명<br>비 30%등에 반하여 자금평을 참고해주시기 비럽다<br>단순여용자                                                                                                    | 시생광, 에 따른 국연간<br>I다.                        | ·김노왕공단 급여왕의 본연부급급에 존한<br>중인환                                                                            |
| 활동영 ~<br>개암연원 ~             | 다분화학생(의국연) 가입 시 확인하여<br>다분화학생 보상 연내<br>국민 건권소형에 가입니며 열지 않은 다<br>처료비(임원 20%, 약제 30~60%, 약제<br>>> 배금에는 별도성사<br>학생<br>- 반연원산출표를 시작해 열계 압력해시면                                                | (야 을 사항)<br>단위하겠(박국국제)의 견우메는 ' 국민간진보보양범<br>비 30%등에 반하여 지금평을 참고해주시기 비렵다<br>탄순여용자<br>성<br>가입인판은 자동업래됩니다.                                                                                                    | 시생경, 에 티콘 국연간<br>[자]                        | 0<br>중인원<br>0<br>1<br>1<br>1<br>1<br>1<br>1<br>1<br>1<br>1<br>1<br>1<br>1<br>1<br>1<br>1<br>1<br>1<br>1 |
| 활동영 -<br>개업연환 -<br>개업개간 -   | 다분화학생(약국엔) 가입 시 확인하여<br>다분화학생 도상 안내<br>직원 건립노함에 가영다며 알지 않은 다<br>지료비(당원 20%, 의례 30-60%, 의례<br>비 제금에는 별도심사<br>• 변연원산송표를 시사해 맞게 양력해시면<br>2023/12/26 (정) ▼ ~ 2023/12/                        | (야 할 사황)                                                                                                    | 시생경, 에 타른 국연간<br>1다.<br>명                   | 8<br>유전된<br>2<br>1 전····································                                                |
| 월 등 영 -<br>개입인원 -<br>개입기간 - | 다운화학생(의국인) 가입 시 확인하여<br>다운화학생 도상 안내<br>국민건경소원에 가장나이 알지 않은 다.<br>지로비(장원 20%, 와리 30~60%, 약과<br>= 배금이는 말도심사<br>• 변양원산출표를 시작해 알게 강력해시면<br>2023/12/26 (위) ▼ ~ 2023/12/                        | 10 출 사황<br>완해해졌(미국국제)의 경우에는 ' 귀연건경보영범<br>미 30%이에 선하여 지금평을 참고해주시기 비행나<br>단순여용자<br>정<br>기억안판은 유용영래됩니다.<br>31 (양) ▼<br>목일 전역 전 대안 법용                                                                                | 시생경 에 다른 국연 (<br>14).<br>명                  | 13노항공단 급여성역 본연부급급에 순한<br>중인원<br>0                                                                       |
| 활동영 -<br>가입인원 -<br>가입기간 -   | 다운화학생(의국인) 가입 시 확인하여<br>다운화학생 도상 안태<br>국민간경보 왕에 가장다이 알지 않은 다<br>지로비(장원 20%, 의미 30-60%, 여파<br>* 배금이는 말도심시<br>• 반양원산출표를 시작해 알게 당극해시면<br>2023/12/26 (위) ▼ ~ 2023/12/<br>단인된 산용표             | 10 월 사왕<br>안위학생(박국국제)의 경우에는 ' 국민간 김보영법<br>비 30%에 선하여 지금량을 참고해주시기 비행나<br>단순여용자<br>성<br>가입안됐은 사용양패됩니다.<br>31 (영) ▼<br>- 연안보산송표를 시시에 맞게 양력자                                                                         | 시생경 에 타른 국연 (<br>14)<br>명<br>명              | 1강노형공단 급여왕의 분양부급급에 순한<br>충인환<br>0 ''''''''''''''''''''''''''''''''''''                                  |
| 월 등 연                       | 다운화학생(의국인) 가입 시 확인하여<br>다운화학생 도상 안내<br>국민건경소성에 가영나이 알지 않은 다<br>지로비(정원 20%, 와데 30-60%, 야제<br>* 배금에는 별도성사<br>• 반양원산송표를 시작해 알게 양력해시면<br>2023/12/26 (위) ▼ ~ 2023/12/<br>연연환 산출표<br>나부 참석(공문) | (아 볼 사왕)<br>안취하셨(미국 국제)의 경우에는 ' 귀만건경보영범<br>미 30%()에 반하여 지금평을 참고해주시기 비견다<br>만순여용자<br>양<br>가입안판은 자동업레입니다.<br>31 (양) ▼<br>프일 전액 전액단 파인 없용<br>· 안안보산송프륨 시시에 맞게 업력하<br>프일 전액 전액단 파인 없용                                | 시생경, 예 파른 국연 (<br>)다.<br>명<br>(사면 가압인된은 자동  | 1경노형공단 급여성역 본연부급급에 순한<br>중인원<br>0 ''''''''''''''''''''''''''''''''''''                                  |
| 월 등 영 -<br>가입가간 -<br>청부파의 - | 다운화학생(의국인) 가입 시 확인하여<br>다운화학생 도상 안내<br>국민간경보험에 가입다며 알지 않은 다<br>지로비(정원 20%, 의미 30-60%, 의미<br>* 배금미는 별도성시<br>* 배금이는 별도성시<br>2023/12/26 (위) ▼ ~ 2023/12/<br>인원 산會표<br>나무 철택(공문)<br>사업계획시    | 10 월 사황<br>문위학생(미국국제)의 경우메는 ' 국민전경보영범<br>미 30%)에 현하여 지금평을 참고해주시기 비행나<br>탄순여용자<br>영<br>기업인판은 채용업에답니다.<br>31 (영) ▼<br>- 연인보산송프륨 시식에 넣게 업어서<br>- 연인보산송프륨 시식에 넣게 업어서<br>- 연인보산송프륨 시식에 넣게 업어서<br>- 연인보산송프륨 시식에 넣게 업어서 | 시생경, 예 파근 국연구<br>14. 명<br>명<br>8시면 가영안되는 자동 | 1강노형공단 급여원력 본산부담급해 준환<br>충인분<br>0 '<br>암예답니다.<br>연연원산출표 서식 다운로드                                         |

### 4) [청소년 시설 가입관리]에서 접수여부(가입상태) 확인 가능

| 접수대기<br>신청 직후<br>(중앙회 확인<br>전 단계)<br>※ 상태 변     | 보완/승낙         중앙회 확인         후 해당         상태로 변경         경 시마다(보완, 중         사업 업무처리 시스템         VAD NSURANCE FEDERATION         시설 가입관리       청소년 시설                                                                                                    | →       납부안내서 출력         납부안내서에 기재된         가상계좌번호       확인         ↔       나)         알림록       발송됨         사고통지       청소년시설 공제급여청· | 남부         가상계좌로 해당         금액 납부         중양회 수련시설(YCA01166) 문         국       공지사항 | <ul> <li>⇒ 입금확인요청 클릭</li> <li>중앙회에서 입금확인</li> <li>진행 후 증권 및</li> <li>영수증 출력</li> <li>반갑습니다. 로그애웃 매뉴었다운로드</li> <li>작품</li> <li>시설정보수정</li> </ul> |  |  |  |  |  |
|-------------------------------------------------|----------------------------------------------------------------------------------------------------|----------------------------------------------------------------------------------------------------|-------------------------------------------------------------------------------------|----------------------------------------------------------------------------------------------------|--|--|--|--|--|
| 청소년 시설 :                                        | 가입관리                                                                                                    |                                                                                                    |                                                                                     | 홈 > 청소년시설 가임관리<br>기입하기                                                                                                    |  |  |  |  |  |
| 번호 구분                                           | 신청일(수정일)                                                                                                    | 활동명                                                                                                    | 가입기간 공                                                                              | 제료 상태 증권출력                                                                                                    |  |  |  |  |  |
| 1 청소년수련                                         | 시설 2023-12-26 I<br>(2023-12-26) I                                                                                                    |                                                                                                    | 2023-12-26<br>2023-12-31                                                            | 194,000 접수대기 -                                                                                                    |  |  |  |  |  |
| □ 섭수대기 :                                        | 가입신정완료 우 중                                                                                                    | 앙회 왁인 전 상태                                                                                                    |                                                                                     |                                                                                                    |  |  |  |  |  |
| 1 청소년수련사                                        | 1설 2023-12-26 II<br>(2023-12-26) II<br>루너와이 피오하 사태                                                                                                    | EST                                                                                                    | 2023-01-10<br>2023-01-13                                                            | 0 보완 -<br><del>사유보기</del> -                                                                                                    |  |  |  |  |  |
| [알림톡 내<br>귀하의 청소<br>바랍니다.                       | 용]<br>>년활동안전공제 청역                                                                                                    | 약[2023-12-26, 활동명]에                                                                                                    | 대하여 "000"를 확인히                                                                      | 하여 보완하여 주시기                                                                                                    |  |  |  |  |  |
| 번오         구문           1         청소년수련시        | 신성일(수성일)<br>설 2023-12-26<br>(2023-12-26) IE                                                                                                    | 활동명<br><u>ST</u>                                                                                                    | 2024-01-08<br>2024-01-13                                                            | 세료 상대 승권술덕<br>37,500 남부인택시 -                                                                                                    |  |  |  |  |  |
| □ 승낙(1) :                                       | 중앙회 가입 승낙 후                                                                                                    | 기관 입금 전 상태                                                                                                    |                                                                                     | BB-LCAO                                                                                                    |  |  |  |  |  |
| [ <b>알림톡 내</b><br><중앙회 품<br>관리 탭>을<br>주시기 바     | <b>용]</b><br>홈페이지 - 중앙회<br>을 통해 <u>납부안내</u><br>라며, 이후 <b>"입금</b> :                                                                                                    | 공제사업 업무처리<br><mark>서를 반드시 확인(가</mark><br>확인 요청" 버튼을 꼭                                                                                | 시스템 -로그인 후<br><mark>상계좌번호) 후</mark> 기<br>눌러주시기 바랍니                                  | 청소년 단체 가입<br>관명으로 입금하여<br> 다.                                                                                                    |  |  |  |  |  |
| 번호 구분                                           | 신청일(수정일)                                                                                                    | 활동명                                                                                                    | 가입기간 공자                                                                             | 해료 상태 증권출력                                                                                                    |  |  |  |  |  |
| 1 청소년수련/                                        | 시설 2023-12-26<br>(2023-12-26)                                                                                                    | TEST                                                                                                    | 2023-06-27<br>~<br>2023-06-27                                                       | 5,000 승낙 <sup>안색</sup><br>영 <del>수중</del>                                                                                                    |  |  |  |  |  |
| □ 중낙(2) :<br>[알림톡 내<br>귀하의 청:<br>- 중앙회<br>영수증 및 | 1 <sup>3</sup> 2 <sup>2</sup> <sup>2</sup> <sup>6</sup> <sup>2</sup> <sup>7</sup> <sup>5,000</sup> <sup>64</sup><br><sup>1</sup> 3 <sup>2</sup> <sup>2</sup> <sup>2</sup> <sup>6</sup> <sup>2</sup> <sup>7</sup> <sup>5,000</sup> <sup>64</sup><br><sup>1</sup> 3 <sup>4</sup> <sup>2</sup> <sup>2</sup> <sup>2</sup> <sup>2</sup> <sup>6</sup> <sup>2</sup> <sup>7</sup> <sup>5,000</sup> <sup>64</sup><br><sup>1</sup> 3 <sup>4</sup> <sup>2</sup> <sup>2</sup> <sup>2</sup> <sup>2</sup> <sup>6</sup> <sup>2</sup> <sup>7</sup> <sup>5,000</sup> <sup>64</sup><br><sup>1</sup> 3 <sup>4</sup> <sup>2</sup> <sup>2</sup> <sup>2</sup> <sup>2</sup> <sup>2</sup> <sup>6</sup> <sup>2</sup> <sup>7</sup> <sup>5,000</sup> <sup>64</sup><br><sup>1</sup> 3 <sup>4</sup> <sup>2</sup> <sup>2</sup> <sup>2</sup> <sup>2</sup> <sup>2</sup> <sup>6</sup> <sup>2</sup> <sup>7</sup> <sup>5,000</sup> <sup>64</sup><br><sup>1</sup> 3 <sup>4</sup> <sup>2</sup> <sup>2</sup> <sup>2</sup> <sup>2</sup> <sup>2</sup> <sup>6</sup> <sup>2</sup> <sup>7</sup> <sup>5,000</sup> <sup>64</sup><br><sup>1</sup> 3 <sup>4</sup> <sup>2</sup> <sup>2</sup> <sup>2</sup> <sup>2</sup> <sup>2</sup> <sup>2</sup> <sup>2</sup> <sup>2</sup> <sup>2</sup> <sup>2</sup> <sup>2</sup> <sup>2</sup> <sup>2</sup> |                                                                                                    |                                                                                     |                                                                                                    |  |  |  |  |  |

5) 중앙회 승낙(접수) 처리 시, 납부안내서 출력 가능(증권 및 영수증 출력 불가)

|    |                              | 납부 안내서                                                 | l.                          |
|----|------------------------------|--------------------------------------------------------|-----------------------------|
|    | 단체명                          |                                                        |                             |
|    | 고유번호                         |                                                        |                             |
|    | 활동명                          | 단체 수시활동                                                |                             |
|    | 가입기간                         | 2023-06-27 ~ 2023-06-27                                |                             |
| 2  | 중양회 꿈드림에서 청양<br>다음과 같이납부해주시  | 특 김수제구제요<br>역하신 청소년활동 안전공제 공제로<br> 기 바랍니다.(납부한 후 입금확인) | 2 납부 금액을<br>요청 입력 부탁드립니다)   |
|    | 은행명                          | 계좌번호                                                   | 예금주                         |
|    | 농협                           | 790                                                    | 학교안전공제중앙회<br>(106-82-13639) |
| 3. | 공제증권 및 약관은 별<br>출력 하여 주시기 바람 | 도로 승부하지 않으니, 중앙회 홈페<br>니다.                             | 이지(www.ssif.or.kr)에서        |

- '납부안내서' 출력하여 기관(활동)별 <u>가상계좌번호</u> 확인
- ② 가상계좌번호로 공제료 납부

Г

- ③ 납부 완료 후 '입금확인요청' 탭 클릭

- 6) 중앙회 입금 확인 처리 시, 중권 및 영수증 출력 가능

| 6   | 중앙회 공제사업 업<br>SCHOOL SAFETY AND INS | 무처리 시스템<br>URANCE FEDERATION | N                       |               | 중앙회 수련시설(YC              | CA01166)님 반갑습니 | 다. (로그아웃) | 매뉴얼 다운로드  |
|-----|-------------------------------------|------------------------------|-------------------------|---------------|--------------------------|----------------|-----------|-----------|
|     | 청소년 시설 기                            | 입관리                          | 청소년 시설 사고통지             | 청소년 시설 공제급여청구 | 공지사항                     | 자주하는질문         | 시설 정보 수   | 정         |
| 청소님 | 년 시설 가입 <del>.</del>                | 관리                           |                         |               |                          |                | 홈 > 청소    | 년시설 가입관리  |
| 번호  | 구분                                  | 신청일(수정일                      | 일)                      | 활동명           | 가입기간                     | 공제료            | 상태        | 증권출력      |
| 1   | 청소년수련시설                             | 2023-06-27<br>(2023-06-27    | 7<br>7) <u>중앙회 수련활동</u> |               | 2023-01-01<br>2023-12-31 | 131,000        | 승낙        | 인쇄<br>명수중 |